### How to Use OAuth Proxies with SAP Cloud Platform Open Connectors

Last Modified on 11/19/2019 12:24 pm EST

Before using an OAuth proxy with SAP Cloud Platform Open Connectors, you must have the necessary information for your application, including the API key and API secret. You can access that information from the application provider's site.

#### Creating an OAuth Proxy via the UI

- 1. Sign in to your SAP Cloud Platform Open Connectors account, and click the Account Profile button.
- 2. Click VIEW MY ORGANIZATION SECRET and VIEW MY USER SECRET. Take note of your Organization and User secrets, as they will be used later in this setup process.
- 3. Click OAuth Proxy.

| SAP               | Welcome                     |
|-------------------|-----------------------------|
| 合 Home            |                             |
| Connectors        |                             |
| 🌾 Instances       |                             |
| 응용 Common Resourc | Logout                      |
| 👗 Formulas        | My Profile                  |
| .II Activity      | Contact Support             |
| Security          | OAuth Proxy                 |
|                   | View my Organization Secret |
| 1                 | View my User Secret 🚽       |
|                   | Developer Documentation     |
|                   |                             |
| <b>─ └─</b> → ⊗   | Release Notes               |

- 4. At the top of the OAuth Proxies list, click the Add button.
- 5. On the Create page, enter the following information:
  - OAuth Proxy Name
  - API Key
  - API Secret

| SAP                     | Oauth Proxy                          |
|-------------------------|--------------------------------------|
| 🟠 Home                  | OAuth Proxies + OAuth Proxy Name     |
| Connectors              | No items found API Key - 5           |
| 🌾 Instances             | API Secret <                         |
| କୃଚ୍ଚି Common Resources | Additional JSON String Configuration |
| 👗 Formulas              |                                      |

6. Paste the unique URL generated by SAP in the Redirect URL field of the application provider's site. For this example, we will use Box.

**DOX** DEVELOPERS

| Application name:        | Test App         | Ex: MyBoxApp                                 |
|--------------------------|------------------|----------------------------------------------|
| Application description: |                  | Ex: MyBoxApp is an online productivity suite |
|                          |                  |                                              |
| Support email:           | jon@acmedata.com | Ex: support@myboxapp.com                     |
| Website URL (optional):  |                  | Ex: http://myboxapp.com                      |
| Content API Access Only: | ۲                | This key can only call the Box Content API   |
| View API Access Only:    |                  | This key can only call the Box View API      |

#### OAuth2 Parameters

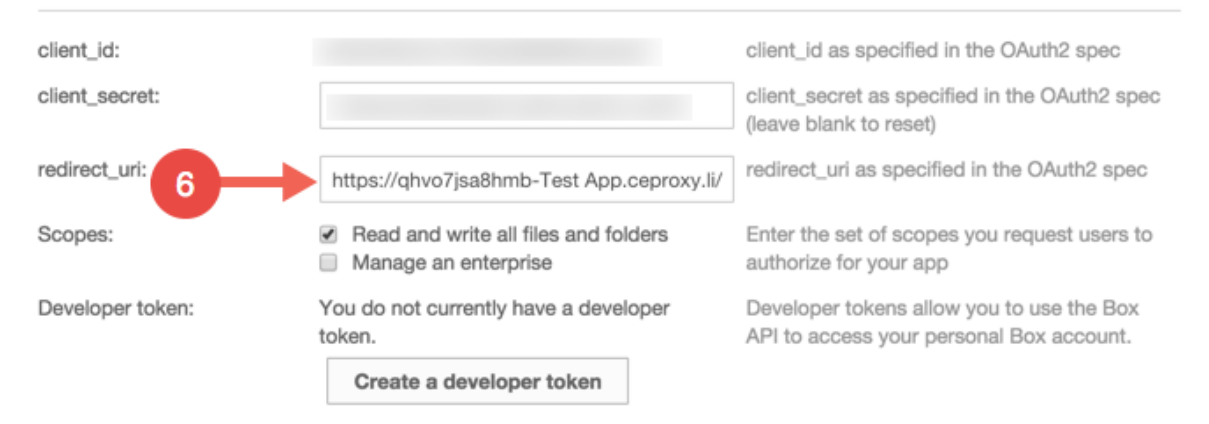

#### 7. Execute the cURL GET command:

## curl -X GET \ 'https://api.openconnectors.us2.ext.hana.ondemand.com/elements/api-v 2/elements//oauth/url?isOauthProxy=true&oauthProxyName=%3CYour%20OAuth %20Proxy%20Name%3E&apiKey=%3CAPI%20Key%3E&apiSecret=%3CAPI%20Secret%3E &callbackUrl=%3CUnique%20UL%20Cloud%20Elements%20generated%3E&state=%3 CURL%20you%20want%20the%20proxy%20to%20point%20to%3E&callbackProxy=tru e' \ -H 'Authorization: User , Organization ' \ -H 'Cache-Control: no-cache' \ -H 'Content-Type: application/json'

- 8. The above should either give you a code or have you run through the OAuth flow which will render a code to you. Record that code.
- 9. Execute the cURL POST command:

| curl -X POST \                                                       |  |  |  |  |
|----------------------------------------------------------------------|--|--|--|--|
| https://api.openconnectors.us2.ext.hana.ondemand.com/elements/api-v2 |  |  |  |  |
| /instances \                                                         |  |  |  |  |
| -H 'Authorization: User , Organization ' $\setminus$                 |  |  |  |  |
| -H 'Cache-Control: no-cache' \                                       |  |  |  |  |
| -H 'Content-Type: application/json' \                                |  |  |  |  |
| -d '{                                                                |  |  |  |  |
| "element": {                                                         |  |  |  |  |
| "key": ""                                                            |  |  |  |  |
|                                                                      |  |  |  |  |
| "providerData": {                                                    |  |  |  |  |
|                                                                      |  |  |  |  |
| <pre>},</pre>                                                        |  |  |  |  |
| <pre>"configuration": {</pre>                                        |  |  |  |  |
| "authentication.type": "oauth2",                                     |  |  |  |  |
| "oauth.api.key": "",                                                 |  |  |  |  |
| "oauth.api.secret": "",                                              |  |  |  |  |
| "oauth.callback.url": ""                                             |  |  |  |  |
| },                                                                   |  |  |  |  |
| "name": ""                                                           |  |  |  |  |
| "code": " }'                                                         |  |  |  |  |
|                                                                      |  |  |  |  |

After executing the cURL GET command, you should either receive a code or be run through the OAuth flow, generating the code. Take 10. note of the code.

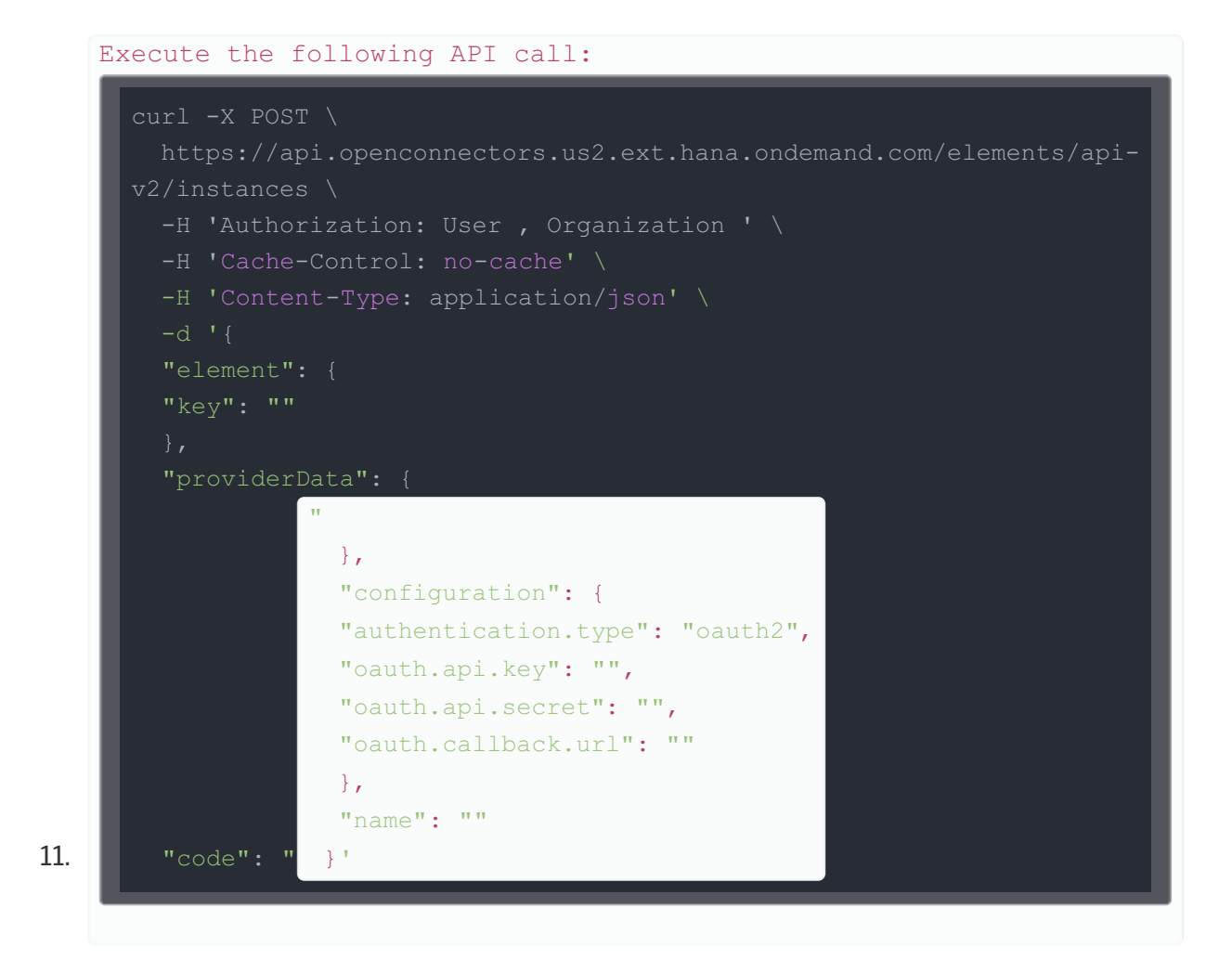

You should receive a 200 response code and a brand new instance of your connector.

The "configuration" JSON object may have to be slightly modified depending on the connector you are using. Refer to the authentication tab for the given connector here: https://my-staging.cloudelements.io/elements.

#### Creating an OAuth proxy via API

Execute the following API call:

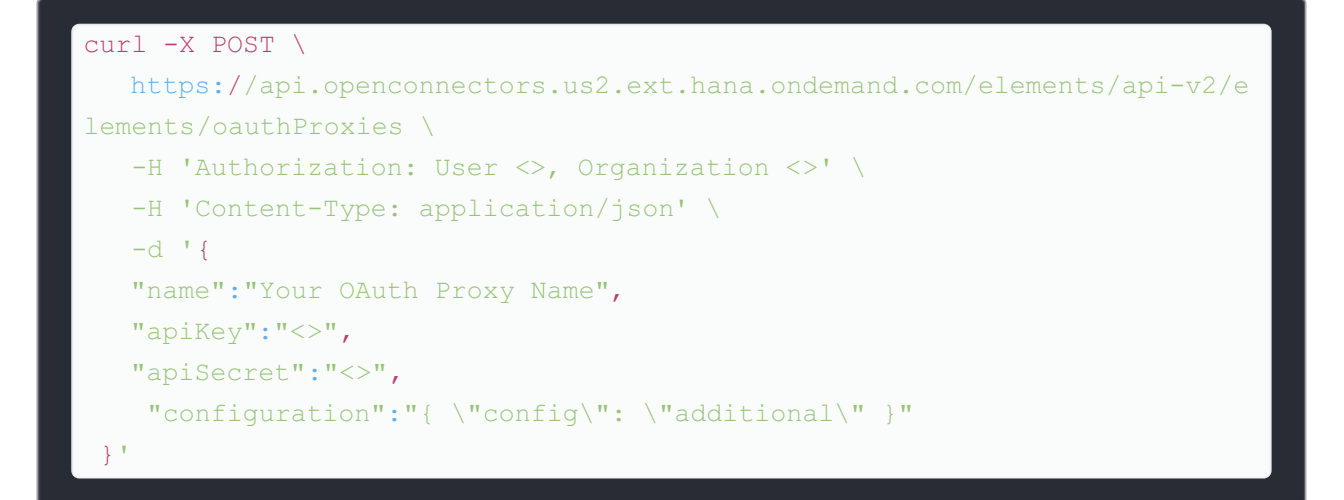

The answer for the above call should be:

# 200 OK: { "apiKey": "<>", "configuration": "{ \"config\": \"additional\" }", "proxyUrl": "https://XXXXXX-YourOAuthProxyName.ceproxy.co.uk/produ ction", "name": "Your OAuth Proxy Name", "apiSecret": "<>", "id": <> }

Enter the OAuth Proxy URL in the Redirect URL section of your application provider's site.

| SAP                 | Oauth Proxy     |                                      |
|---------------------|-----------------|--------------------------------------|
| ☆ Home              | OAuth Proxies + | *OAuth Proxy Name                    |
| ∝ Connectors        | No items found  | API Key < 5                          |
| 🌾 Instances         | 4               | API Secret                           |
| 항용 Common Resources |                 | Additional JSON String Configuration |
| 👗 Formulas          |                 |                                      |